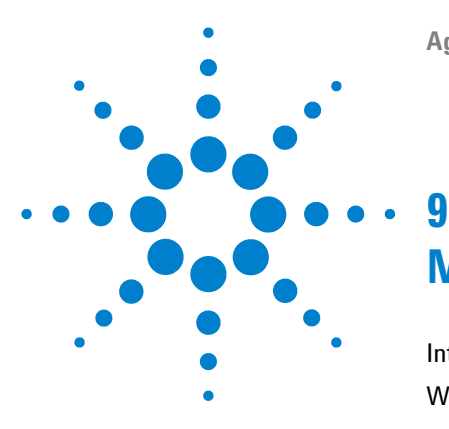

# Maintenance

Introduction to Maintenance 130 Warnings and Cautions 131 Detector Maintenance Procedures 133 Cleaning the Module 134 Flow Cell Flushing 135 Correcting Leaks 136 Replacing Leak Handling System Parts 137 Replacing the Detector's Firmware 138 Replacing the Interface Board 139

This chapter provides general information on maintenance of the detector.

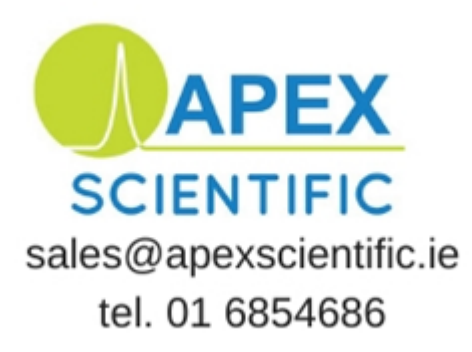

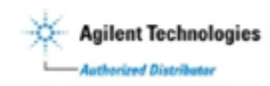

Introduction to Maintenance

### Introduction to Maintenance

The module is designed for easy maintenance. Maintenance can be done from the front with module in place in the system stack.

**NOTE** There are no serviceable parts inside. Do not open the module.

### Warnings and Cautions

#### WARNING

#### Toxic, flammable and hazardous solvents, samples and reagents

The handling of solvents, samples and reagents can hold health and safety risks.

- → When working with these substances observe appropriate safety procedures (for example by wearing goggles, safety gloves and protective clothing) as described in the material handling and safety data sheet supplied by the vendor and follow good laboratory practice.
- → The amount of substances should be reduced to the minimal volume required for the analysis.
- → Do not operate the instrument in an explosive atmosphere.

#### WARNING Elec

#### **Electrical shock**

Repair work at the module can lead to personal injuries, e.g. shock hazard, when the cover is opened.

- → Do not remove the metal top cover of the module. No serviceable parts inside.
- → Only certified persons are authorized to carry out repairs inside the module.

#### WARNING

#### Personal injury or damage to the product

Agilent is not responsible for any damages caused, in whole or in part, by improper use of the products, unauthorized alterations, adjustments or modifications to the products, failure to comply with procedures in Agilent product user guides, or use of the products in violation of applicable laws, rules or regulations.

Use your Agilent products only in the manner described in the Agilent product user guides.

#### 9 Maintenance

Warnings and Cautions

### CAUTION

Safety standards for external equipment

→ If you connect external equipment to the instrument, make sure that you only use accessory units tested and approved according to the safety standards appropriate for the type of external equipment.

9

### **Detector Maintenance Procedures**

On the following pages maintenenance procedures are described that can be carried out without opening the main cover.

| Procedure                            | Typical Frequency               | Notes            |
|--------------------------------------|---------------------------------|------------------|
| Flow cell flushing                   | If flow cell is contaminated.   |                  |
| Leak sensor drying                   | If leak has occurred.           | Check for leaks. |
| Leak handling System<br>replacement  | If broken or corroded.          | Check for leaks. |
| Replacing the detector's<br>Firmware | If not up to date or corrupted. |                  |

 Table 18
 Maintenance Procedures

#### 9 Maintenance Cleaning the Module

## **Cleaning the Module**

The module case should be kept clean. Cleaning should be done with a soft cloth slightly dampened with water or a solution of water and mild detergent. Do not use an excessively damp cloth as liquid may drip into the module.

#### WARNING

### Liquid dripping into the electronic compartment of your module. Liquid in the module electronics can cause shock hazard and damage the module.

- → Do not use an excessively damp cloth during cleaning.
- → Drain all solvent lines before opening any fittings.

# **Flow Cell Flushing**

| When           | If flow cell is contaminated                                                                                                    |  |
|----------------|----------------------------------------------------------------------------------------------------|--|
| Tools required | Glass syringe, adapter                                                                                                    |  |
| Parts required | <ul> <li># Description</li> <li>1 Strong solvent, tubings to waste</li> </ul>                                                                                                    |  |
| WARNING        | Dangerous solvents<br>The strong solvents used in this procedure are toxic and flammable and proper<br>precautions are necessary.                                                                     |  |
|                | → Wear protective gloves and goggles.                                                                                                    |  |
|                | → Don't expose yourself to the vapors.                                                                                                    |  |
| NOTE           | Aqueous solvents in the flow cell can build up algae. Therefore do not leave aqueous                                                                                                    |  |
|                | solvents in the flow cell for long periods. Add a small percentage of organic solvents (e.g. Acetonitrile or Methanol ~ 5%).                                                                          |  |
| NOTE           | The strong solvent should dissolve any potential contaminants in the flow cell. For example water for aqueous mobile phase buffers, chloroform or tetrahydrofuran for not water soluble contaminants. |  |
|                | In case the cell is contaminated, follow the procedure below.                                                                                                    |  |
|                | <b>1</b> Flush with the strong solvent.                                                                                                    |  |
|                | <b>2</b> Leave this solution in the cell for about one hour.                                                                                                    |  |
|                | <b>3</b> Flush with mobile phase.                                                                                                    |  |
| NOTE           | Do not exceed the flow cell pressure limit of 5 bar (0.5 MPa).                                                                                                    |  |

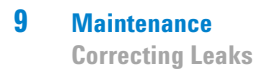

## **Correcting Leaks**

When If a leakage has occurred in the valve area or at the capillary connections **Tools required** Tissue Two 1/4 inch wrenches for capillary connections **1** Remove the front cover. **2** Open the service door. **3** Use tissue to dry the leak sensor area and the leak pan. 4 Observe the interface ports and the valve area for leaks and correct, if required. **5** Close the service door. **6** Replace the front cover. 0 Valves and tubing 0

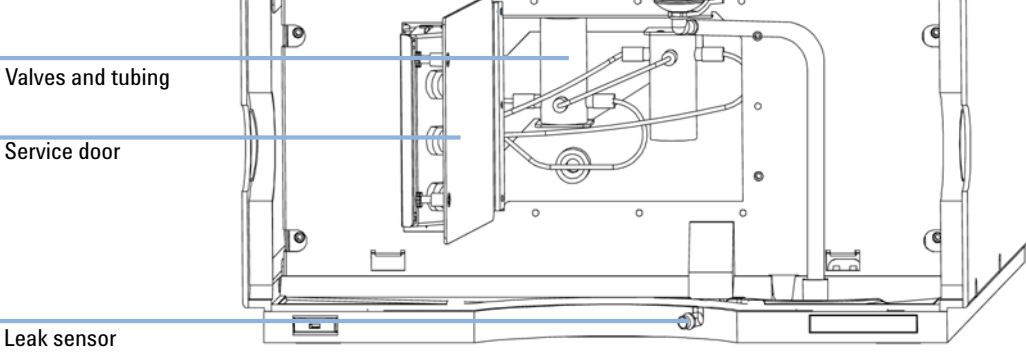

Figure 36 Observing for Leaks

9

## **Replacing Leak Handling System Parts**

If the parts are corroded or broken

When

Parts required

| # | p/n       | Description |
|---|-----------|-------------|
| 1 | 5061-8388 | Leak funnel |
|   |           |             |

 1
 5041-8389
 Leak funnel holder

 1
 5042-9974
 Tubing Flex (1.5 m)

Leak tubing 120 mm required.

- **1** Remove the front cover.
- **2** Pull the leak funnel out of the leak funnel holder.
- **3** Pull out the leak funnel with the tubing.
- **4** Insert the leak funnel with the tubing in its position.
- **5** Insert the leak funnel into the leak funnel holder.
- **6** Replace the front cover.

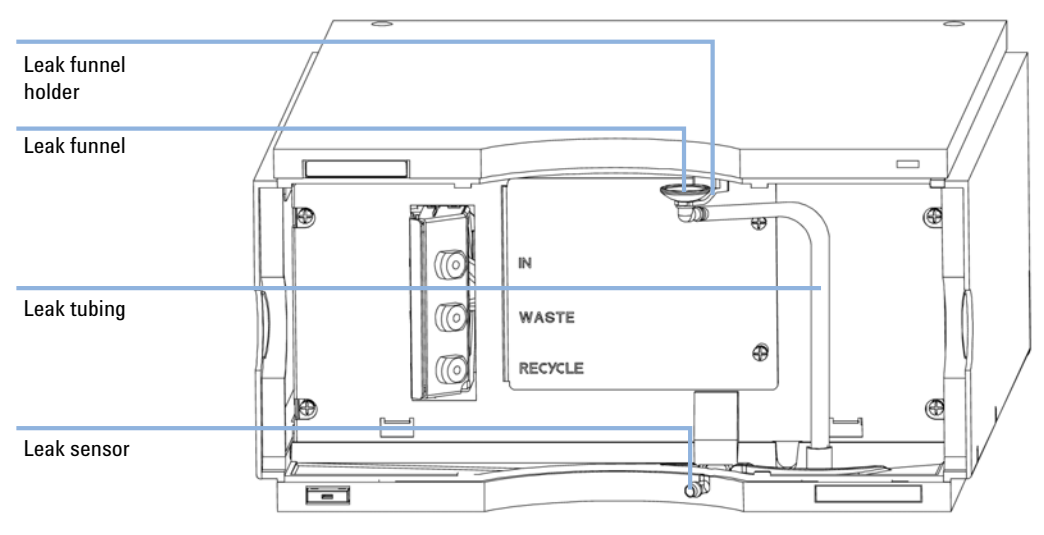

Figure 37 Replacing Leak Handling System Parts

#### 9 Maintenance

**Replacing the Detector's Firmware** 

# **Replacing the Detector's Firmware**

| When           | <ul> <li>The installation of newer firmware might be necessary</li> <li>if a newer version solves problems of older versions or</li> <li>to keep all systems on the same (validated) revision.</li> <li>The installation of older firmware might be necessary</li> <li>to keep all systems on the same (validated) revision or</li> <li>if a new module with newer firmware is added to a system or</li> <li>if third part control software requires a special version.</li> </ul> |
|----------------|----------------------------------------------------------------------------------------------------|
| Tools required | <ul> <li>LAN/RS-232 Firmware Update Tool or</li> <li>Agilent Diagnostic Software</li> <li>Instant Pilot G4208A (only if supported by module)</li> </ul>                                                                                                    |
| Parts required | <ul> <li><b># Description</b></li> <li>1 Firmware, tools and documentation from Agilent web site</li> </ul>                                                                                                    |
| Preparations   | Read update documentation provided with the Firmware Update Tool.                                                                                                    |
|                | To upgrade/downgrade the module's firmware carry out the following steps:                                                                                                    |
|                | 1 Download the required module firmware, the latest LAN/RS-232 FW Update Tool and the documentation from the Agilent web.                                                                                                    |
|                | <ul> <li>http://www.chem.agilent.com/scripts/cag_firmware.asp.</li> </ul>                                                                                                    |
|                | <b>2</b> To load the firmware into the module follow the instructions in the documentation.                                                                                                    |
|                | Module Specific Information                                                                                                    |

There is no specific information for this module.

9

## **Replacing the Interface Board**

| For all repairs inside the detector or for installation of the board |  |
|----------------------------------------------------------------------|--|
|----------------------------------------------------------------------|--|

#### Parts required

When

| # | p/n                      | Description                                                  |
|---|--------------------------|--------------------------------------------------------------|
| 1 | G1351-68701              | Interface board (BCD) with external contacts and BCD outputs |
| 1 | G1369B or<br>G1369-60002 | Interface board (LAN)                                        |

"Setting the 8-bit Configuration Switch (without On-Board LAN)" on page 33

**1** To replace the interface board unscrew the two screws, remove the board, slide in the new interface board and fix it with the board's screws.

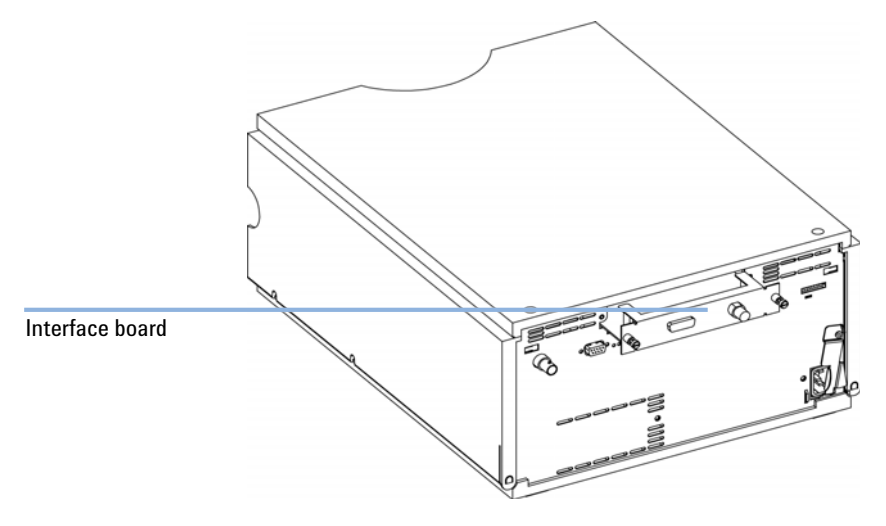

Figure 38 Location of the Interface Board

#### 9 Maintenance

**Replacing the Interface Board** 

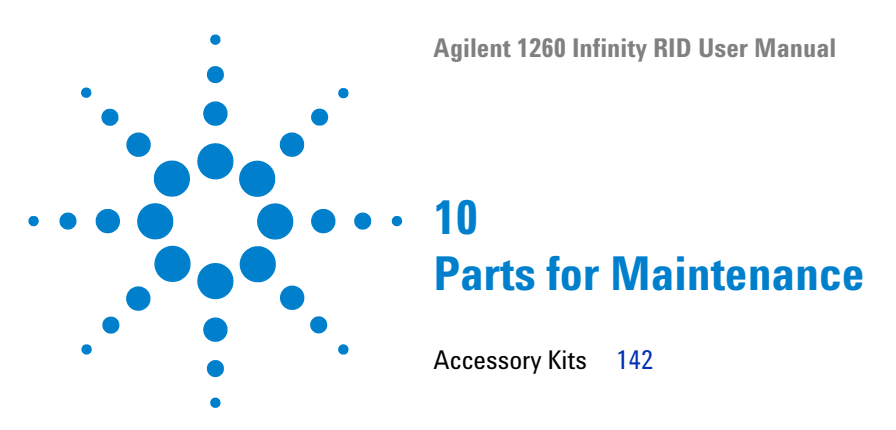

This chapter provides information on parts for maintenance.

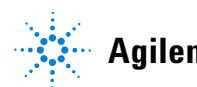

#### 10 Parts for Maintenance Accessory Kits

## **Accessory Kits**

Accessory kit  $\,(p/n~G1362\text{-}68755)$  contains some accessories needed for the installation of the detector.

| p/n         | Description                                                          |
|-------------|----------------------------------------------------------------------|
| G1362-68706 | Interface tubing kit                                                 |
| G1362-87300 | Interfacing capillary                                                |
| G1362-87301 | Restriction capillary                                                |
| 5181-1516   | CAN cable, Agilent module to module, 0.5 m                           |
| 0100-1847   | PEEK adapter 1/4-28 to 10-32<br>(Adapter AIV to solvent inlet tubes) |

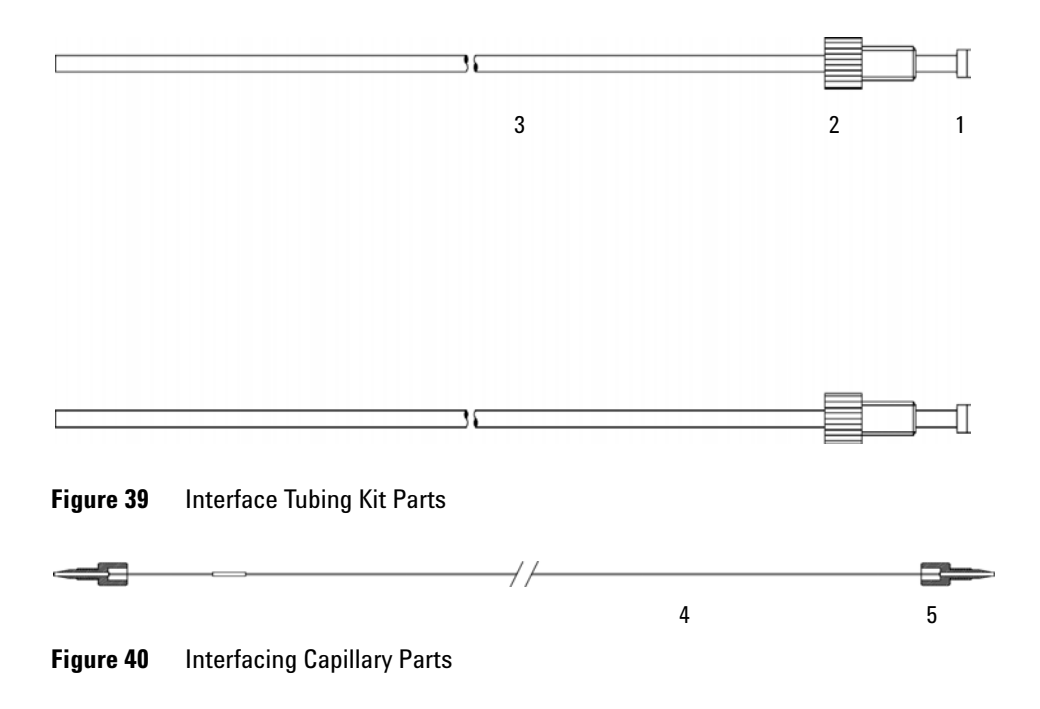

#### Parts for Maintenance 10 **Accessory Kits**

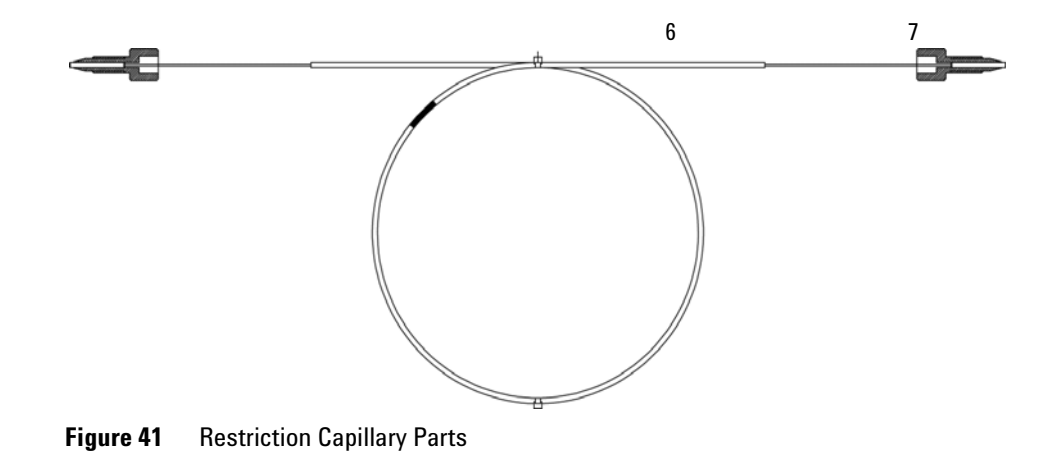

#### **10** Parts for Maintenance

**Accessory Kits** 

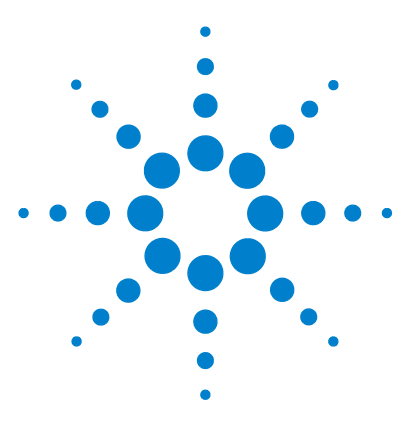

**Agilent 1260 Infinity RID User Manual** 

## 11 Identifying Cables

Cable Overview 146 Analog Cables 148 Remote Cables 150 BCD Cables 153 CAN/LAN Cables 155 Agilent Module to PC 156 External Contact Cable 157

This chapter provides information on cables used with the Agilent 1260 Infinity LC modules.

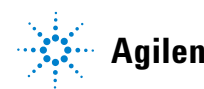

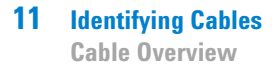

### **Cable Overview**

### NOTE

Never use cables other than the ones supplied by Agilent Technologies to ensure proper functionality and compliance with safety or EMC regulations.

#### **Analog cables**

| p/n         | Description                                       |
|-------------|---------------------------------------------------|
| 35900-60750 | Agilent module to 3394/6 integrators              |
| 35900-60750 | Agilent 35900A A/D converter                      |
| 01046-60105 | Analog cable (BNC to general purpose, spade lugs) |

#### **Remote cables**

| p/n         | Description                                                                              |
|-------------|------------------------------------------------------------------------------------------|
| 03394-60600 | Agilent module to 3396A Series I integrators                                             |
|             | 3396 Series II / 3395A integrator, see details in section "Remote Cables" on page 150 $$ |
| 03396-61010 | Agilent module to 3396 Series III / 3395B integrators                                    |
| 5061-3378   | Agilent module to Agilent 35900 A/D converters (or HP 1050/1046A/1049A)                  |
| 01046-60201 | Agilent module to general purpose                                                        |

#### **BCD** cables

| p/n         | Description                        |
|-------------|------------------------------------|
| 03396-60560 | Agilent module to 3396 integrators |
| G1351-81600 | Agilent module to general purpose  |

#### CAN cables

| p/n       | Description                                |
|-----------|--------------------------------------------|
| 5181-1516 | CAN cable, Agilent module to module, 0.5 m |
| 5181-1519 | CAN cable, Agilent module to module, 1 m   |

#### LAN cables

| p/n       | Description                                                               |
|-----------|---------------------------------------------------------------------------|
| 5023-0203 | Cross-over network cable, shielded, 3 m (for point to point connection)   |
| 5023-0202 | Twisted pair network cable, shielded, 7 m (for point to point connection) |

#### **RS-232** cables

| p/n         | Description                                                                                                    |
|-------------|----------------------------------------------------------------------------------------------------|
| G1530-60600 | RS-232 cable, 2 m                                                                                                    |
| RS232-61600 | RS-232 cable, 2.5 m<br>Instrument to PC, 9-to-9 pin (female). This cable has special pin-out, and is not<br>compatible with connecting printers and plotters. It's also called "Null Modem<br>Cable" with full handshaking where the wiring is made between pins 1-1, 2-3, 3-2,<br>4-6, 5-5, 6-4, 7-8, 8-7, 9-9. |
| 5181-1561   | RS-232 cable, 8 m                                                                                                    |

## **Analog Cables**

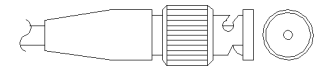

One end of these cables provides a BNC connector to be connected to Agilent modules. The other end depends on the instrument to which connection is being made.

#### Agilent Module to 3394/6 Integrators

| p/n 35900-60750 | Pin 3394/6 | Pin Agilent<br>module | Signal Name   |
|-----------------|------------|-----------------------|---------------|
|                 | 1          |                       | Not connected |
|                 | 2          | Shield                | Analog -      |
|                 | 3          | Center                | Analog +      |
|                 |            |                       |               |
|                 |            |                       |               |
|                 |            |                       |               |
|                 |            |                       |               |
|                 |            |                       |               |

### Agilent Module to BNC Connector

| p/n 8120-1840 | Pin BNC | Pin Agilent<br>module | Signal Name |  |
|---------------|---------|-----------------------|-------------|--|
| x TEMO        | Shield  | Shield                | Analog -    |  |
|               | Center  | Center                | Analog +    |  |
|               |         |                       |             |  |
|               |         |                       |             |  |
|               |         |                       |             |  |
|               |         |                       |             |  |
|               |         |                       |             |  |
|               |         |                       |             |  |

### **Agilent Module to General Purpose**

| p/n 01046-60105 | Pin 3394/6 | Pin Agilent<br>module | Signal Name   |
|-----------------|------------|-----------------------|---------------|
|                 | ] 1        |                       | Not connected |
| 52.             | 2          | Black                 | Analog -      |
| 4               | 3          | Red                   | Analog +      |
| , Te            |            |                       |               |
| ~               |            |                       |               |
|                 |            |                       |               |

### **Remote Cables**

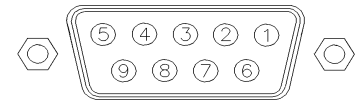

One end of these cables provides a Agilent Technologies APG (Analytical Products Group) remote connector to be connected to Agilent modules. The other end depends on the instrument to be connected to.

#### **Agilent Module to 3396A Integrators**

| p/n 03394-60600 | Pin 3394 | Pin Agilent<br>module | Signal Name    | Active<br>(TTL) |
|-----------------|----------|-----------------------|----------------|-----------------|
|                 | 9        | 1 - White             | Digital ground |                 |
| 80.15           | NC       | 2 - Brown             | Prepare run    | Low             |
|                 | 3        | 3 - Gray              | Start          | Low             |
|                 | NC       | 4 - Blue              | Shut down      | Low             |
|                 | NC       | 5 - Pink              | Not connected  |                 |
|                 | NC       | 6 - Yellow            | Power on       | High            |
|                 | 5,14     | 7 - Red               | Ready          | High            |
|                 | 1        | 8 - Green             | Stop           | Low             |
|                 | NC       | 9 - Black             | Start request  | Low             |
|                 | 13, 15   |                       | Not connected  |                 |

#### Agilent Module to 3396 Series II / 3395A Integrators

Use the cable Agilent module to 3396A Series I integrators (p/n 03394-60600) and cut pin #5 on the integrator side. Otherwise the integrator prints START; not ready.

| p/n 03396-61010 | Pin 33XX | Pin Agilent<br>module | Signal Name    | Active<br>(TTL) |
|-----------------|----------|-----------------------|----------------|-----------------|
|                 | 9        | 1 - White             | Digital ground |                 |
| 80.15           | NC       | 2 - Brown             | Prepare run    | Low             |
|                 | 3        | 3 - Gray              | Start          | Low             |
|                 | NC       | 4 - Blue              | Shut down      | Low             |
|                 | NC       | 5 - Pink              | Not connected  |                 |
|                 | NC       | 6 - Yellow            | Power on       | High            |
|                 | 14       | 7 - Red               | Ready          | High            |
|                 | 4        | 8 - Green             | Stop           | Low             |
|                 | NC       | 9 - Black             | Start request  | Low             |
|                 | 13, 15   |                       | Not connected  |                 |

### Agilent Module to 3396 Series III / 3395B Integrators

### Agilent Module to Agilent 35900 A/D Converters

| p/n 5061-3378 | Pin 35900 A/D | Pin Agilent<br>module | Signal Name    | Active<br>(TTL) |
|---------------|---------------|-----------------------|----------------|-----------------|
|               | 1 - White     | 1 - White             | Digital ground |                 |
|               | 2 - Brown     | 2 - Brown             | Prepare run    | Low             |
|               | 3 - Gray      | 3 - Gray              | Start          | Low             |
|               | 4 - Blue      | 4 - Blue              | Shut down      | Low             |
|               | 5 - Pink      | 5 - Pink              | Not connected  |                 |
|               | 6 - Yellow    | 6 - Yellow            | Power on       | High            |
|               | 7 - Red       | 7 - Red               | Ready          | High            |
|               | 8 - Green     | 8 - Green             | Stop           | Low             |
|               | 9 - Black     | 9 - Black             | Start request  | Low             |

| p/n 01046-60201 | Pin Universal | Pin Agilent<br>module | Signal Name    | Active<br>(TTL) |
|-----------------|---------------|-----------------------|----------------|-----------------|
|                 |               | 1 - White             | Digital ground |                 |
|                 |               | 2 - Brown             | Prepare run    | Low             |
|                 |               | 3 - Gray              | Start          | Low             |
|                 |               | 4 - Blue              | Shut down      | Low             |
|                 |               | 5 - Pink              | Not connected  |                 |
|                 |               | 6 - Yellow            | Power on       | High            |
|                 |               | 7 - Red               | Ready          | High            |
|                 |               | 8 - Green             | Stop           | Low             |
|                 |               | 9 - Black             | Start request  | Low             |

### **Agilent Module to General Purpose**

### **BCD Cables**

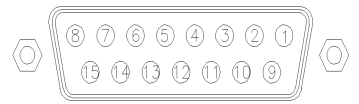

One end of these cables provides a 15-pin BCD connector to be connected to the Agilent modules. The other end depends on the instrument to be connected to

#### **Agilent Module to General Purpose**

| p/n G1351-81600 | Wire Color    | Pin Agilent<br>module | Signal Name    | BCD Digit |
|-----------------|---------------|-----------------------|----------------|-----------|
|                 | Green         | 1                     | BCD 5          | 20        |
|                 | Violet        | 2                     | BCD 7          | 80        |
|                 | Blue          | 3                     | BCD 6          | 40        |
|                 | Yellow        | 4                     | BCD 4          | 10        |
|                 | Black         | 5                     | BCD 0          | 1         |
|                 | Orange        | 6                     | BCD 3          | 8         |
|                 | Red           | 7                     | BCD 2          | 4         |
|                 | Brown         | 8                     | BCD 1          | 2         |
|                 | Gray          | 9                     | Digital ground | Gray      |
|                 | Gray/pink     | 10                    | BCD 11         | 800       |
|                 | Red/blue      | 11                    | BCD 10         | 400       |
|                 | White/green   | 12                    | BCD 9          | 200       |
|                 | Brown/green   | 13                    | BCD 8          | 100       |
|                 | not connected | 14                    |                |           |
|                 | not connected | 15                    | + 5 V          | Low       |

### Agilent Module to 3396 Integrators

| p/n 03396-60560 | Pin 3396 | Pin Agilent<br>module | Signal Name    | BCD Digit |
|-----------------|----------|-----------------------|----------------|-----------|
|                 | 1        | 1                     | BCD 5          | 20        |
|                 | 2        | 2                     | BCD 7          | 80        |
|                 | 3        | 3                     | BCD 6          | 40        |
|                 | 4        | 4                     | BCD 4          | 10        |
| ● ○<br>● ● 9    | 5        | 5                     | BCD0           | 1         |
|                 | 6        | 6                     | BCD 3          | 8         |
|                 | 7        | 7                     | BCD 2          | 4         |
|                 | 8        | 8                     | BCD 1          | 2         |
|                 | 9        | 9                     | Digital ground |           |
|                 | NC       | 15                    | + 5 V          | Low       |

### **CAN/LAN Cables**

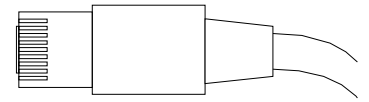

Both ends of this cable provide a modular plug to be connected to Agilent modules CAN or LAN connectors.

#### **CAN Cables**

| p/n       | Description                                |
|-----------|--------------------------------------------|
| 5181-1516 | CAN cable, Agilent module to module, 0.5 m |
| 5181-1519 | CAN cable, Agilent module to module, 1 m   |

#### LAN Cables

| p/n       | Description                                                               |
|-----------|---------------------------------------------------------------------------|
| 5023-0203 | Cross-over network cable, shielded, 3 m (for point to point connection)   |
| 5023-0202 | Twisted pair network cable, shielded, 7 m (for point to point connection) |

**11** Identifying Cables

Agilent Module to PC

# **Agilent Module to PC**

| p/n         | Description                                                                                                    |
|-------------|----------------------------------------------------------------------------------------------------|
| G1530-60600 | RS-232 cable, 2 m                                                                                                    |
| RS232-61600 | RS-232 cable, 2.5 m<br>Instrument to PC, 9-to-9 pin (female). This cable has special pin-out, and is not<br>compatible with connecting printers and plotters. It's also called "Null Modem<br>Cable" with full handshaking where the wiring is made between pins 1-1, 2-3, 3-2,<br>4-6, 5-5, 6-4, 7-8, 8-7, 9-9. |
| 5181-1561   | RS-232 cable, 8 m                                                                                                    |

## **External Contact Cable**

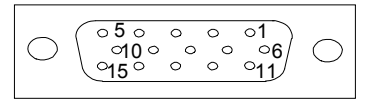

One end of this cable provides a 15-pin plug to be connected to Agilent modules interface board. The other end is for general purpose.

#### Agilent Module Interface Board to general purposes

| External contact cable -<br>Agilent module interface<br>board to general purposes<br>(p/n G1103-61611) | Color        | Pin Agilent<br>module | Signal Name   |
|----------------------------------------------------------------------------------------------------|--------------|-----------------------|---------------|
|                                                                                                    | White        | 1                     | EXT 1         |
|                                                                                                    | Brown        | 2                     | EXT 1         |
|                                                                                                    | Green        | 3                     | EXT 2         |
|                                                                                                    | Yellow       | 4                     | EXT 2         |
|                                                                                                    | Grey         | 5                     | EXT 3         |
|                                                                                                    | Pink         | 6                     | EXT 3         |
|                                                                                                    | Blue         | 7                     | EXT 4         |
|                                                                                                    | Red          | 8                     | EXT 4         |
|                                                                                                    | Black        | 9                     | Not connected |
|                                                                                                    | Violet       | 10                    | Not connected |
|                                                                                                    | Grey/pink    | 11                    | Not connected |
|                                                                                                    | Red/blue     | 12                    | Not connected |
|                                                                                                    | White/green  | 13                    | Not connected |
|                                                                                                    | Brown/green  | 14                    | Not connected |
|                                                                                                    | White/yellow | 15                    | Not connected |

#### **11** Identifying Cables

**External Contact Cable** 

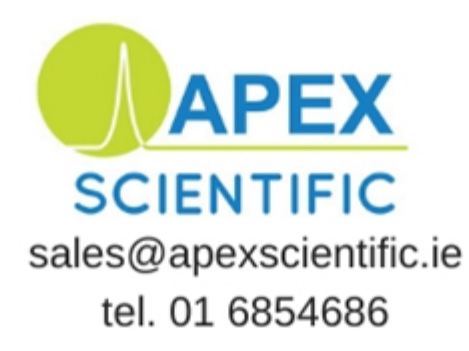

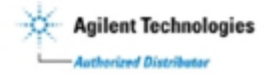

**Agilent 1260 Infinity RID User Manual** 

**Agilent Technologies** 

Authorized Distributor